# Tank-Spion Digital LX-NET und LX-Q-NET (,,quadro") Tankinhalts-Messanzeiger mit Netwerkanschluss (LAN-Buchse)

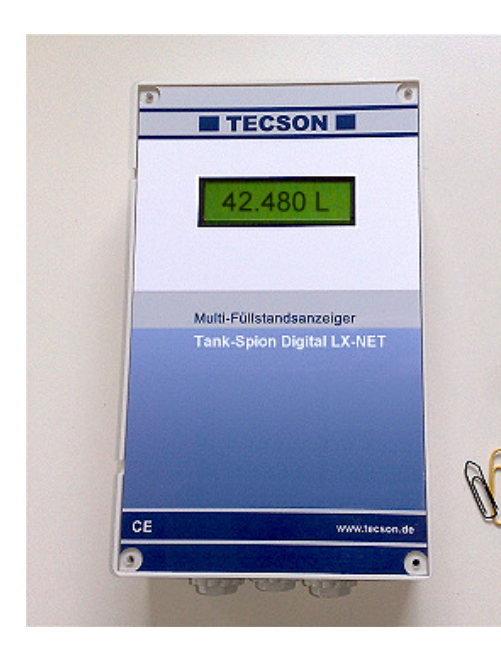

# Montage- und Bedienungsanleitung

| Inhalt:                  | Seite: |
|--------------------------|--------|
| ALLGEMEINES              | 2      |
| AUFBAU                   | 2      |
| BETRIEBSMEDIEN           | 2      |
| KENNZEICHNUNG            | 2      |
| MONTAGEVORSCHRIFTEN      | 3      |
| MONTAGE DER PEGELSONDE   | 3      |
| ELEKTRISCHE INSTALLATION | 4      |
| INBETRIEBNAHME           | 5      |
| WERTEANZEIGE IM BROWSER, |        |
| PARAMETEREINSTELLUNG     | 11     |
| FEHLERMELDUNGEN          | 13     |
| FUNKTIONSKONTROLLE       | 14     |
| WEITERE TECHNISCHE DATEN | 14     |
| ZUBEHÖRTEILE             | 14     |
| ANSCHLUSSPLAN            | 15     |

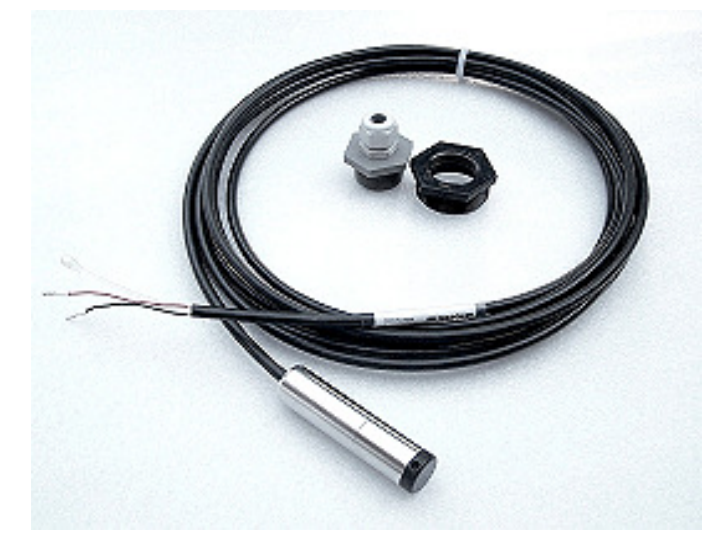

S. 1

LX-NET - Gerät für 1 Tankmesssonde

LX-Q-NET - Gerät für 1 bis 4 Tankmesssonden

## ALLGEMEINES

Die elektronischen Tankinhaltsmessanzeiger LX-Net / LX-Q-NET sind einsetzbar zur Messung und Fernabfrage von Tankinhalten in drucklos betriebenen Tanks. Die Geräte haben an der linken Seite eine LAN-Buchse (RJ45) für den Ethernet-Direktanschluss.

Am Gerät LX-NET kann 1 Tankmessoden angeschlossen werden, am LX-Q-NET bis zu vier Sonden. Je nach Anzahl der Tanks bzw. der angeschlossenen Pegelsonden werden die Literwerte nacheinander im 2 - 3 Sekunden Takt sequentiell im Display angezeigt.

Bei Browserabfrage aus dem Intranet oder, sofern durch-gerouted bei Browserabfrage aus dem Internet, werden die aktuellen Literbestände als HTML-Webpage im TCP(IP Protokoll übermittelt. Auch ist die Anbindung an den Web-Server <u>www.oilview.de</u> ist als Lösung verfügbar.

Die angezeigten Messwerte sind nicht für Abrechnungszwecke geeicht.

Für den bestimmungsgemäßen Betrieb und zur Einhaltung der Gewährleistung ist die vorliegende Montage- und Bedienungsanleitung zu beachten und dem Betreiber auszuhändigen.

### AUFBAU

Die Anzeigegeräte besitzen eine 8-stellige LCD-Anzeige und 1 oder 4 Messeingänge 4-20 mA zum Anschluss von Pegelmesssonden. Weiter ist für einen Temperatur-Messadapter ein Steckplatz vorhanden. Damit kann für den Tank-1, mit der entsprechenden Tankmesssonde auch die Flüssigkeitstemperatur im Tank gemessen und angezeigt werden kann.

Eine entsprechende Messsonde ist im Lieferumfang des Komplettsets. Genauso ein Tankeinschraubstopfen (f. 1 " u.  $1\frac{1}{2}$  ") mit Kabeldurchgang für das Sondenkabel.

| Flüssigkeit         |                               | Flüssigkeit                            |                                        |
|---------------------|-------------------------------|----------------------------------------|----------------------------------------|
| Heizöl EL           | nach DIN 51603-1              | Motorenöl                              | Nicht Altöl !                          |
| Dieselkraftstoff DK | nach DIN EN 590               | Hydrauliköl                            |                                        |
| Biodiesel           | nach DIN EN 14214             | Glycerin                               |                                        |
| Pflanzenöl          | * nach Rücksprache !          | Glycol                                 |                                        |
| Petroleum           | Flammpunkt > 55 $^{\circ}$ C  | Wasser                                 |                                        |
|                     |                               |                                        |                                        |
| Harnstofflösung     | z.B. AdBlue nach<br>DIN 70700 | Ottokraftstoff mit<br>Flammpunkt < 55℃ | nur mit EEx-Sonde<br>und Zenerbarriere |

#### BETRIEBSMEDIEN

### KENNZEICHNUNG

(f

Gemäß EN 50081-1, EN 50082-1 und EN 61010-1 / A2

## MONTAGEVORSCHRIFTEN

Die Installation und Inbetriebnahme von Anzeigegerät und Messsonde darf nur von fachspezifisch qualifizierten Personen durchgeführt werden. Je nach Flüssigkeit sind die entsprechenden Vorschriften zu beachten, insbesondere bei Wasser gefährdenden oder brennbaren Flüssigkeiten.

Voraussetzung für ein einwandfreies Funktionieren des Inhalts-Anzeigegerätes ist eine fachgerechte Installation unter Beachtung der für Planung, Bau und Betrieb der Gesamtanlage gültigen technischen Regeln. Hierzu gehören auch die Unfallverhütungsvorschriften der Berufsgenossenschaften, die VDE-Bestimmungen sowie die Montage- und Betriebsanleitungen des Lagerbehälters.

- Der Einbau an Lagerbehältern darf nur dann erfolgen, wenn diese Behälter drucklos betrieben werden. D.h., die Behälter müssen eine vorschriftsmäßige Behälterbelüftung aufweisen. Zusätzlich muss bei Heizöl- und Kraftstofflagerbehältern ein funktionstüchtiger Grenzwertgeber gegen Überfüllung vorhanden sein.
- Der Eintritt des Sondenkabels am Behälter ist in geeigneter Weise abzudichten, so dass unter Betriebsbedingungen dort kein Geruch austreten oder Wasser eindringen kann.
- Die Messsonde ist keine Sicherheitseinrichtung, auch nicht in Verbindung mit einem elektronischen Anzeigegerät. Sie ersetzt daher nicht die Funktion eines Grenzwertgebers am Behälter.
- Der Einbau des Anzeigegerätes in explosionsgefährdeten Bereichen ist nicht zulässig!
   Fragen Sie im dem Fall nach EEx-Sonden, Trennbarriere und Einbau mit Schutzrohr im Tank!
- Das Anzeigegerät wird an das 230V-Stromnetz angeschlossen und darf im Normalfall nur mit geschlossenem Gehäusedeckel betrieben werden.

Bei unsachgemäßem Einbau entfällt jedwede Gewährleistung.

## MONTAGE DER PEGELSONDE

- Bei kellergeschweißten Stahlbehältern und bei Erdbehältern erfolgt der Sondeneinbau mit der mitgelieferten Behälterverschraubung mit Kabeldurchgang.
- Bei Kellerbehältern wird meist die zuvor verwendete Tankuhr mit Schwimmer demontiert, so dass diese Einschrauböffnung benutzt werden kann.
- Bei Erdbehältern ist im Regelfall eine freie Einschrauböffnung vorhanden, die mit einem herausdrehbaren Blindstopfen verschlossen ist.

Einbau:

- Den ggf. vorhandenen Ölbrenner ausschalten und die Behälterentnahmeleitung absperren.
- Einschrauböffnung am Behälter frei machen.
- Die Tankverschraubung, ggf. mit Reduzierstück(en), über das Sondenkabel schieben und die Messsonde in den Tank einführen.
- Die Tankverschraubung z.B. mit PTFE-Dichtband einschrauben
- Die Sonde in den Tank absenken bis der Sondenkopf den Tankboden berührt, Danach das Kabel durch Anziehen der Kabelverschraubung fixieren. Die Sonde kann wahlweise auch auf dem Tankboden liegend positioniert werden.
- Eine Sondennullpunkt-Einmessung ist im Normalfall <u>nicht</u> erforderlich.

Entnahmeabsperrung des Behälters wieder öffnen. Ggf. den Ölbrenner wieder einschalten und die Funktion des Ölbrenners überprüfen.

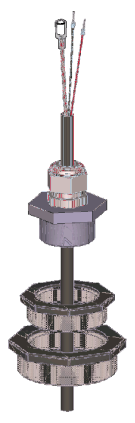

# **ELEKTRISCHE INSTALLATION**

| Verbindungsleitung der Sonde zum Anzeigegerät                                                                                                    |                                                                                                    |
|----------------------------------------------------------------------------------------------------|----------------------------------------------------------------------------------------------------|
| Sondensignal: Niedervolt, DC                                                                                                    |                                                                                                    |
| Anschluss: 2-adriges Sondenkabel anschließen an<br>Klemme 1 - Rot (+) und Klemme 2 - Schwarz (-).                                                                                                    | Siehe auch Skizze auf<br>der letzten Seite                                                                                                    |
| Luftkapillare: Die Kabelinstallation muss so erfolgen, dass ein<br>Druckausgleich zur Umgebungsluft sichergestellt<br>ist, aber keine Feuchtigkeit in das Kabelende ein-<br>dringen kann. Der Aufsteckfilter bleibt auf dem<br>Luftröhrchen aufgesteckt.                                                                                                    |                                                                                                    |
| <ul> <li>Verlängerung: Sondenkabel kann max. 100 m verlängert werden, z.B. mit Kabeltyp NYM oder YR (Feuchtraum) bzw. NYY (Erdreich) und mit Leitungsquerschnitt min. 2 x 0,4 mm<sup>2</sup>.</li> <li>Bei Kabelverlängerung im Domschacht oder Außenbereich wird empfohlen, eine wasserdichte Klemmdose mit speziellem Druckausgleichsfilter zu vorwenden (Zubehör)</li> </ul> |                                                                                                    |
| Abschirmung: Falls das Sondenkabel (od. Verlängerung) in der<br>Nähe von Starkstromleitungen verläuft, sollte eine<br>abgeschirmte Signalleitung verwendet werden<br>(Abschirmung an Klemme PE anschließen)                                                                                                    |                                                                                                    |
| Netzwerkanschluss<br>RJ46 Buchse, 10-Base-T                                                                                                    | Versorgungsspannung:<br>Spannung: 230 V AC<br>50 Hz<br>Klemmstein rechts:<br>PE (Schutz),<br>N (Null),<br>L (Phase)<br>Leitung gehört nicht zum<br>Lieferumfang. |
| Brites Relate Sorther                                                                                                    | RJ45 Buchse<br>10 MBit, 100 MBit                                                                                                    |
| Corëtoplektronik I V NET                                                                                                    | Ethernet 10-Base-T                                                                                                    |

Geräteelektronik LX-NET

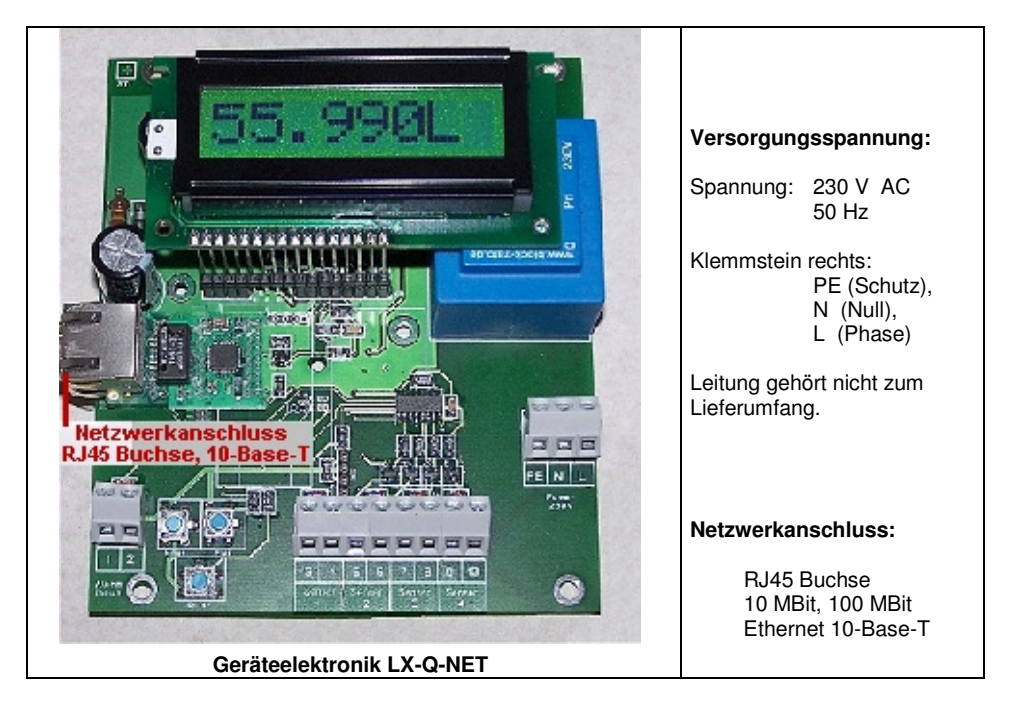

## INBETRIEBNAHME

Die Inbetriebnahme erfolgt nach abgeschlossener Montage. Vor der Programmierung die Behälterdaten ermitteln und anschließend bei den einzelnen Eingabeschritten eingeben. Zur Programmierung ist in den Einstellmodus zu wechseln:

- Die Bedientasten (blau) befinden sich zwischen den Anschlussklemmen auf d. Grundplatine -

- ENTER-Taste drücken => Das Gerät geht in den Einstellmodus.
   Beim LX-Q-Net erfolgt als Zwischenschritt die Vorauswahl der Tanknummer für die nachfolgenden Parametereinstellungen.
   Anzeige "Tank 1" - mit +/- änderbar auf "Tank n".
- ENTER-Taste drücken => Anzeigeschritt "1.Sonde".
- Mit PLUS oder MINUS kann zum gewünschten Eingabeschritt gesprungen werden. Auswahl treffen und mit ENTER bestätigen
- > ENTER-Taste drücken zum Eintritt in das Untermenu Schritt 1 (zur Auswahl).
- > Mit PLUS oder MINUS Auswahl treffen und mit ENTER bestätigen.
- Nächster Eingabeschritt (gleiche Vorgehensweise).
- > Nach Abschluss der Grundeingabeschritte erscheint "6.Exit" bzw "7.Exit".
- Mit ENTER wird der Einstellmodus verlassen Gerät geht zurück in den Anzeigemodus.

Einstellen eines Parameters: Mit ENTER den Einstellmodus aufrufen. Mit PLUS den gewünschten Einstellparameter auswählen. Mit ENTER die Werteauswahl für den Parameter aufrufen. Mit PLUS/MINUS den Wert einstellen und mit ENTER abspeichern.

Verlassen des Einstellmodus: Der Einstellmodus kann jederzeit wieder verlassen werden. Dazu Schritt "0.Exit" oder "7.Exit"auswählen und ENTER drücken.

## Geräteeinstellung / Programmierung

| Eingabefunktion                                         | Beschreibung                                                                                                    | Wertauswahl                                           |
|---------------------------------------------------------|----------------------------------------------------------------------------------------------------|-------------------------------------------------------|
| Bei Typ LX-Q-NET:<br>Zwischenschritt<br>"Tank n"        | <u>Vorauswahl</u> der Tanknummer für die nachfolgenden<br>Parametereingaben                                                                                                    | Tank:14                                               |
|                                                         |                                                                                                    |                                                       |
| 1. Sonde "Sonde"                                        | Sondenmessbereich wählen (siehe Typschild Son-<br>de) – vorgegebener Standard ist 250 mbar                                                                                                    | 250mbar                                               |
| 2. Medium "Fluid"                                       | Auswahl des <u>Mediums</u> (siehe S. 8) z.B. :<br>- Heizöl (vorgegebener Standard): Heat.oil<br>- Diesel: Diesel<br>- weitere hinterlegte Medien mit + / - auswählen<br>- oder Dichtewert eingebenkg/l<br>Bei unbekanntem Dichtewert s. Schritt <u>10.Set h</u>                                                                                                    | Heat.oil                                              |
| 3. Behälterform<br>"Tank"                               | Auswahl der Behälterform (siehe S. 8) z.B. :         - Linear (vorgegebener Standard):         - zylindrisch liegend:         - zyl. liegend 50 bis 100 m <sup>3</sup> :    Cyl.>50m3                                                                                                    | Linear                                                |
| 4. Tankvolumen<br>"Volume"                              | Behältervolumen (Gesamtwert 100%) eingeben:<br><u>Achtung:</u> Falls Peiltabelle vorhanden, bitte den<br>größten Wert aus der Tabelle entnehmen.<br>Beim 100 m <sup>3</sup> zyl. Erdbehälter kann das z.B. der<br>Wert 100 600 Liter sein.                                                                                                    | 40.000L                                               |
| 5. Tankhöhe<br>(Höhe 100%)<br>"Height"                  | Innenhöhe des Behälters in Millimeter eingeben:<br>z.B. 2.500 mm (Max-Wert = 9.999 mm)<br>(Höhe ohne Domschacht/Domdeckel)<br><u>Achtung:</u> Falls Peiltabelle vorhanden, bitte den größ-<br>ten Wert aus dieser entnehmen.<br>Beim 100 m <sup>3</sup> zyl. Erdbehälter kann das z.B. der Wert<br>288 cm = 2880 mm sein.                                                                                                    | 2.500 mm                                              |
| Nur bei Gerätetyp<br>LX-NET:<br>6. Relais 1<br>"Relay1" | Relaisschaltpunkte als %-Wert von 01 - 99 eingeben<br>(und/oder als °C-Wert von -99 - +99 eingeben - <u>nur</u><br><u>bei Sonde mit Temperaturmessung</u> )<br>Deactive : Aktivieren mit + / - auf<br>active : mit Enter bestätigen.<br>On 10% : mit + / - z.B. den Wert für Relais-<br>Anziehpunkt einstellen<br>Off 12% : mit + / - den Wert für Relais-<br>Lösepunkt einstellen<br>On +15°C : dito Anziehpkt. Temp. einstellen<br>Off+17°C : dito Lösepunkt Temp. einstellen<br>Das Schalten des Relais ist außer Funktion gesetzt<br>bei Paramterauswahl deactive.<br>Das Schalten des Relais ist außer Funktion, wenn<br>die Eingabewerte beide auf 0% und Tem-<br>peraturschaltpunkte beide auf 0°C gesetzt sind. | deactive<br>On 10%<br>Off 12%<br>On +15°C<br>Off+17°C |
| 7. Ende<br>"Exit"                                       | Enter führt zurück zum Anzeigemodus                                                                                                    | 16.500L                                               |

| 8 - 9. Ende<br>"Exit" | Enter führt zurück zum Anzeigemodus                                            | 16.500L |
|-----------------------|--------------------------------------------------------------------------------|---------|
|                       |                                                                                |         |
| Schritt 9 – 24        | Unter Schritt 9 – 24 stehen zusätzliche Sonderein-<br>stellungen zur Verfügung |         |
|                       |                                                                                |         |

Nach Eingabe bzw. Auswahl Eingabeschritte 1 - 7 ist die <u>Standard-Programmierung beendet</u>. Das Gerät geht mit Bestätigung von Schritt 8 "Exit" automatisch in den normalen Anzeigebetrieb. Im Display erscheint der aktuelle Behälterinhalt.

Nach Abschluss der Inbetriebnahme den Gehäusedeckel wieder zuschrauben!

#### Programmierbeispiele

| Beispiel 1                                                                        | Beispiel 1Kellerbehälter für 6000 L Heizöl, Literanzeige, linearer Stahlbehälter<br>Innenhöhe 165 cm, (Füllstand 125 cm) Standardsonde 0 - 250 mbar                      |                                                                                                    |  |
|-----------------------------------------------------------------------------------|----------------------------------------------------------------------------------------------------|----------------------------------------------------------------------------------------------------|--|
| Schritt1.Sonde 22.Medium3.Behälter4.Behälter5.Behälter6.Relais17.Exit =>15.Net => | 250 mbar<br>Heizöl<br>rform linear<br>rvolumen 6000 Liter<br>r-Innenhöhe 165 cm<br>– keine Funktion<br>mit ENTER erfolgt die Anzeige =:<br>Finstellung der Netzwerknaran | Eingaben/Auswahl<br>250mbar<br>Heat.oil<br>Linear<br>6000L (mit +/- Tasten einstellen)<br>1650mm (mit +/- Tasten einstellen)<br>deactive<br>> 4550L<br>neter für das Gerät ! |  |

#### Tank mit Innenhülle

Bei Behältern mit Innenhülle (z.B. zyl. liegende oder kellergeschweißte Behälter) sollten die Eingaben für Innenhöhe und Volumen korrigiert werden.

Beispiel: Wandstärke Innenhülle 2 cm Innenhöhe ca. 4 cm reduzieren und Volumen bei 10 m<sup>3</sup> um 5%, bei 20 m<sup>3</sup> um 4%, bei 50 m<sup>3</sup> um 3% und bei 100 m<sup>3</sup> um 2,5% reduzieren.

| Beispi                                                   | el 2                                                                                         | Erdbehälter zylindrisch liegend, für 10<br>Innenhöhe 2,88 m, (Füllstand 54 cm)                                                                                                    | 00.600 Liter Diesel<br>, Standardsonde 0 - 250 mbar                                                                                                    |
|----------------------------------------------------------|----------------------------------------------------------------------------------------------|----------------------------------------------------------------------------------------------------|----------------------------------------------------------------------------------------------------|
| Schritt<br>1.<br>2.<br>3.<br>4.<br>5.<br>6.<br>7.<br>15. | Sonde<br>Mediur<br>Behälte<br>Behälte<br>Relais<br>Exit ==================================== | 250 mbar<br>n Diesel<br>erform zyl. liegend >50m <sup>3</sup><br>ervolumen 100600 Liter<br>er-Innenhöhe 288 cm<br>I – keine Funktion<br>> mit ENTER erfolgt die Anzeige =<br>Einstellung der Netzwerkpara | <u>Eingaben/Auswahl</u><br>250mbar<br>Diesel<br>Cyl.>50m <sup>3</sup><br>100600L ( <u>genauer Wert aus Peiltabelle</u> )<br>1650mm ( <u>genauer Wert aus Peiltabelle</u> )<br>deactive<br>> 12800L<br>ameter für das Gerät ! |

| Beispi | el 3           | Brunnen, 7,50 m max. Wasserpegel<br>Sonde TDS-6029 (mit Messbereich 0 | vom Brunnenboden (Pegel 4,20 m)<br>)-1000 mbar), Anzeige in m Wassersäule. |
|--------|----------------|-----------------------------------------------------------------------|----------------------------------------------------------------------------|
|        | <u>Schritt</u> |                                                                       | Eingaben                                                                   |
| 1.     | Sonde          | 1000 mbar                                                             | 1000mbar                                                                   |
| 2.     | Mediur         | n Wasser                                                              | H2O                                                                        |
| 3.     | Behält         | erform (Brunnenform) linear                                           | Linear                                                                     |
| 4.     | Behält         | ervolumen 7500 Liter (für Anzeige m)                                  | 7500L (mit +/- Tasten einstellen)                                          |
| 5.     | Behält         | er-Innenhöhe 7,50m                                                    | 7500mm (mit +/- Tasten einstellen)                                         |
| 6.     | Relais         | 1 – EIN bei < 05% - AUS bei > 10%                                     | active => On: 05% => Off:10%                                               |
| 7.     | Exit =>        | mit PLUS-Taste weiter bis                                             |                                                                            |
| 12.    | Unit –         | Anzeigeeinheit m                                                      | Unit: m                                                                    |
| 14.    | Exit =         | > mit ENTER erfolgt die Anzeige =>                                    | z.B. 4.20m                                                                 |
| 15.    | Net =:         | <ul> <li>Einstellung der Netzwerkparamet</li> </ul>                   | er für das Gerät !                                                         |

## Komplette Einstellmöglichkeiten per Menu

| Schritt                                                                                                    | Einstellung                                                                                                    | Beschreibung                                                                                                    |
|----------------------------------------------------------------------------------------------------|----------------------------------------------------------------------------------------------------|----------------------------------------------------------------------------------------------------|
| Zwi-<br>schen-<br>schritt<br>"Tank n"                                                                                                    |                                                                                                    | Vorauswahl der Tanknummer für die nachfolgenden Parametereinga-<br>ben                                                                                                    |
| 0. Exit                                                                                                    |                                                                                                    | Zurück zum Anzeigemodus                                                                                                    |
| 1. Sonde                                                                                                    | 100mbar<br>150mbar<br>250mbar<br>500mbar<br>1000mbar<br>2000mbar<br>3000mbar<br>5000mbar<br>mbar                                           | Tankhöhe Heizöl bis 1,2 m – Wasser bis 1 m<br>Tankhöhe Heizöl bis 1,8 m – Wasser bis 1,5 m<br>Standard-Voreinstellung – Tankhöhe Heizöl bis 3 m<br>Tankhöhe Heizöl bis 6 m – Wasser bis 5 m<br>Tankhöhe Heizöl bis 12 m – Wasser bis 10 m<br>Tankhöhe Heizöl bis 24 m – Wasser bis 20 m<br>Tankhöhe Heizöl bis 36 m – Wasser bis 30 m<br>Tankhöhe Heizöl bis 60 m – Wasser bis 50 m<br>Eingabe eines Wertes |
|                                                                                                    | Cal-Mode                                                                                                    | Wird angezeigt, falls Schritt 10. Set h aktiviert ist                                                                                                    |
| 2. Fluid<br>Medium,<br>Flüssigkeit                                                                                                    | Heat.oil<br>H2O<br>Diesel<br>BioD<br>RME,FAME<br>Rapsoil<br>Palmoil<br>Motoroil<br>AdBlue<br>Normal-B<br>Super-B<br>kg / Liter<br>Cal-Mode | 0,845 - Standard-Voreinstellung<br>0,999<br>0,830<br>0,880<br>0,880 (Raps Methyl Esther, Fatty Acid Methyl Esther)<br>0,915<br>0,910<br>0,865<br>1,090<br>0,743<br>0,750<br>Eingabe eines eigenen Dichtewertes<br>Wird angezeigt, falls Schritt 10. Set h aktiviert ist                                                                                                    |
| Ist die Dichte des Lagermediums nicht bekannt, so kann in Menü-Schritt 10. Set h die Referenz-<br>höhe eingegeben werden. Dazu den aktuellen Füllstand in mm ermitteln, davon <u>10 mm abziehen</u> *<br>und diesen Wert eingeben - anschließend mit YES Eingabe bestätigen.<br>Sollte der aktuelle Füllstand kleiner 75% sein, wird sehr empfohlen den Wert nach der nächsten<br>Befüllung auf den neuen Wert zu korrigieren, um eine gute Messgenauigkeit zu erreichen. |                                                                                                    |                                                                                                    |

| 3.Tank<br>Behälter-               | Linear                  | Standard-Voreinstellung<br>linearer Behälter, Rechteckige Behälter; ste-                                                                                                    |                                         |
|-----------------------------------|-------------------------|----------------------------------------------------------------------------------------------------|-----------------------------------------|
| form / typ                        |                         | hende Zylinder; kellergeschweißte Stahlbehäl-<br>ter.                                                                                                    |                                         |
|                                   | Cyl.                    | zylindrischer Behälter (siehe auch <u>alternativ</u><br>Cyl.>50m <sup>3</sup> ) Liegender Zylinder; röhrenförmiger<br>Behälter; bis 45 m <sup>3</sup> . ; typische Bauform als Au-<br>ßenbehälter od. Erdbehälter aus Stahl.                                                                                                    |                                         |
|                                   | Ball                    | kugelförmiger Behälter<br>Erdbehälter mit kugelähnlicher Grundform;<br>häufig Erdbehälter aus Kunststoff (GfK).                                                                                                    | $\Theta$                                |
|                                   | Oval                    | ovale Kellerbehälter<br>typische Bauform von GfK-Behälter und ein-<br>wandigen Blechbehältern                                                                                                    | $\theta \theta \theta$                  |
|                                   | Konvex                  | Kunststoff-Batteriebehälter, <u>konvex</u><br>leicht bauchige Form, alternativ zu Linear                                                                                                    |                                         |
|                                   | Konkav                  | Kunststoff-Batteriebehälter, <u>konkav</u><br>leicht hohlbauchige Form, alternativ zu Linear                                                                                                    | $\prod (i) = (i)$                       |
|                                   | Plastic                 | Kunststoffbehälter mit Ausnehmung<br>Kunststoffbehälter mit einer großen Ausneh-<br>mung (Höhlung) in der Behältermitte (ohne<br>Ringbandagen)                                                                                                    |                                         |
|                                   | Cyl. > 50m <sup>3</sup> | Zylindr. Außen-Großtanks mit 50 – 100 m <sup>3</sup> :<br>Dafür sist eine besondere Peiltabellen-<br>umrechung verfügbar (vgl. 2).                                                                                                    |                                         |
| <b>4.Volume</b><br>Volumen        | xxx.xxxL                | Gesamtvolumen des Tanks (brutto,100%)<br>Standard-Voreinstellung ist 0L. Der Wert mus                                                                                                    | <u>s</u> eingestellt werden.            |
| 5.Height<br>Innenhöhe             | x.xxx mm                | Tankinnenhöhe. Standard-Voreinstellung ist 2.0<br>(Max-Wert ist 9.999 mm)                                                                                                    | 00 mm                                   |
| Bei LX-Q-NET<br>6. Exit           |                         | Exit => Zurück zum Anzeigemodus.                                                                                                    |                                         |
| Bei<br>LX-NET<br><b>6. Relais</b> | % Werte                 | Relaisschaltpunkte als %-Wert von 01 - 99 einge<br>( und/oder als °C-Wert von -99 - +99 eingeben<br>- nur bei Sonde mit Temperaturmessung )<br>Deactive : Aktivieren mit + / - auf<br>active : mit Enter bestätigen<br>On 10% : mit + / - z.B. den Wert für Relais-<br>Anziehpunkt einstellen<br>Off 12% : mit + / - den Wert für Relais-<br>Lösepunkt wert für Relais-<br>Lösepunkt. Temp. einstellen<br>Off +17°C : dito Lösepunkt Temp. einstellen | eben                                    |
|                                   |                         | Das Schalten des Relais ist außer Funktion ges<br>auswahl deactive.<br>Das Schalten des Relais ist außer Funktion, wer<br>beide auf 0% und Temperaturschaltpunkte auf 0                                                                                                    | nn die Eingabewerte<br>°C gesetzt sind. |

| 7.+8. Exit                                  |                                           | Exit => Zurück zum Anzeigemodus.                                                                                                    |  |
|---------------------------------------------|-------------------------------------------|----------------------------------------------------------------------------------------------------|--|
| 9 Offset                                    | ESC/Calibrat                              | Nullhunkteinmeesung (Senden Offect)                                                                                                    |  |
| 9.0115et                                    | LSC/Calibrat                              |                                                                                                    |  |
| 10.Set h                                    | x.xxx mm<br>Cal: No<br>Cal: Yes           | Eingabemöglichkeit für die Referenzhöhe bei der 2-Pkt-<br>Einmessung, bei anderem Sondenmessbereich oder unbekannter<br>Dichte                                                             |  |
|                                             |                                           | Vom gemessenen aktuellen Füllstand 10 mm abziehen* und diesen Wert dann eingeben.                                                                                                    |  |
|                                             |                                           | Bei Aktivierung (Yes) wird in Schritt 1+2 " Cal-Mode" angezeigt                                                                                                    |  |
|                                             |                                           | Erfolgt diese Eingabe bei fast leerem Behälter, so wird empfohlen, später eine Nachkorrektur vorzunehmen; siehe 11.Set V                                                                   |  |
| 11.Set V                                    | xxx.xxxL                                  | Korrektur (Nachtrimmung) des akt. Literanzeigewertes mit +/- Taste                                                                                                    |  |
| 12. Unit<br>Einheit                         | Unit: L<br>Unit: %<br>Unit: m<br>Uint: kg | Standard-Voreinstellung (1000er-Pkt: 999.900L)<br>( 100er-Pkt: 99.50 % )<br>( 100er-Pkt: 2.50 m )                                                                                          |  |
| 13.Round<br>Rundung                         | auto<br>off<br>oder 2, 5,<br>10 100       | Werte-Rundung: Standard-Voreinstellung ist 'auto'.<br>off = Höchste Werteauflösung ohne Rundung; springende Werte.<br>Ein gewisse Rundung ist sinnvoll, zur Anzeigeberuhigung.             |  |
| 14. Show                                    | Show Symbol<br>Y / N                      | Anzeigeoptionen:<br>Zusätzlich zur Literanzeige kann eine grafische Levelanzeige mit<br>%-Wert erfolgen (Anzeigewechsel nach 2 Sek.).<br>Auch kann eine Summenanzeige zugeschaltet werden. |  |
| 15. Net                                     |                                           | <b>15.NET</b><br>Dies ist das Untermenu für die Einstellung der Netzwerkparameter,<br>wie IP-Adressen, Meldeziel und Kommunikations-Test.                                                  |  |
|                                             |                                           | Stimmen Sie die Einstellungen mit Ihrem Netzwerkadministrator ab.                                                                                                    |  |
|                                             |                                           | Siehe auch die beigefügte detaillierte Zusatzbeschreibung<br>"Geräte mit Netzwerkanbindung".                                                                                               |  |
| Bei LX-Net:<br>16. Sort<br>Bei<br>LX-Q-Net: |                                           | Sortierung der Tankreihenfolge der externen Tankanzeiger 2 – 4.<br>Auch Löschen der registrierten externen Tankanzeiger 2 – 4.<br>Bei LQ-Q-NET: Zurück zum Anzeigemodus                    |  |
| 16. Exit                                    |                                           |                                                                                                    |  |
| 1719.Exit                                   |                                           | Zurück zum Anzeigemodus                                                                                                    |  |
| 20. LCD                                     | Contr 60                                  | Kontrast der LCD-Anzeige einstellen                                                                                                    |  |
| 21. Info                                    |                                           | Anzeige von:     V1.00       Software-Version     V1.00       Seriennummer     SN1234       Offset     xxxx       Gain     xxxx                                                            |  |
| 22.1est I                                   |                                           | Anzeige aktueller mA Messwert und hex-Wert AD-Wandler                                                                                                    |  |

| 23.Test R | Rel ON<br>Rel OFF | Test des Relais<br>( bei LX-Q-NET ohne Funktion )                                                                                                    |
|-----------|-------------------|----------------------------------------------------------------------------------------------------|
| 24. Init  |                   | <ul> <li>- Rücksetzen -</li> <li>ESC = zurück ohne Ausführung (Escape).</li> <li>Reset = Warmstart des Gerätes (Neustart).</li> <li>Defaults = komplettes Rücksetzen (Clear) auf die Werkseinstellung.</li> </ul> |
| 26. Exit  |                   | Zurück zum Anzeigemodus                                                                                                    |

# Werteanzeige im Browser, Parametereinstellung

Dazu ist die lokale Geräte-IP-Adresse (Intranet) im Adressfeld des Browsers einzugeben.

| GOK / T          | ECSON        |           |       |           | Config   |
|------------------|--------------|-----------|-------|-----------|----------|
| Betreiber        | : Tecson Tea | m         |       |           |          |
| Standort:        | Felde        |           |       |           |          |
| Geräte-ID        | : 2-9999     |           |       |           |          |
| Tank-Nr.         | Bezeichnung  | Bestand   | in %  | Tankgröße | Freiraum |
| Tank 1:          | Heat.oil     | 3.800 L   | 35 %  | 10.750 L  | ΟL       |
| Tank 2:          | Heat.oil     | 60.000 L  | 60 %  | 100.000 L | 0 L      |
| Tank 3:          | Heat.oil     | Error E09 |       | 37.500 L  |          |
| Tank 4:          | Heat.oil     | 9.500 L   | 100 % | 9.500 L   | ΟL       |
| Alarmeingang: Ok |              |           |       |           |          |

Über die Schaltfläche "CONFIG" wird eine weitere Browser-Seite geladen. Über diese Config-Seite werden die Kommunikationsparameter für das Gerät einzustellen und an das Gerät zu übertragen:

| llgemein        |                          |
|-----------------|--------------------------|
| Betreiber:      | Tecson Team              |
| Standort:       | Felde                    |
| Geräte ID:      | 2-9999 V2.74             |
| Neues Passwort: |                          |
| Fanks           |                          |
| Tank-Nr.        | Bezeichnung Befüllgrenze |
| Tank 1:         | Heat.oil 80 % 💌          |
| Tank 2:         | Heat.oil 80 %            |
| Tank 3:         | Heat.oil 80 %            |
| Tank 4:         | Heat.oil 80 % 💌          |
| larmeingang     |                          |
| Mode:           | Deaktiv 💌                |
| Meldeparameter  |                          |
| Meldeziel:      | Kein                     |

#### Passwort:

Das voreingestellte Passwort für den Zugang auf die Konfigurationsseite lautet: **tank** Auf der Konfigurationsseite hat man die Möglichkeit dieses Passwort zu ändern. Wir empfehlen dort umgehend ein eigenes Passwort für die Anlage abzuspeichern.

# FEHLERMELDUNGEN

| Fehlercode | Bedeutung                                                                                                    |  |
|------------|----------------------------------------------------------------------------------------------------|--|
| Error E 1  | Eingestellter Wert ist ungültig.                                                                                                    |  |
| Error E 2  | Messwert der Sonde zu klein!<br>- E002 bei der Nullpunktaufnahme: Wenn Sondenstrom kleiner 3,5 mA, dann Son-<br>denfehler.<br>- E002 bei Schritt 4:<br>Sonde hängt nicht in der Flüssigkeit oder Min-<br>dentfülletand ist zu niedrig                                 |  |
| Error E 3  | Messwert zu groß für Nullpunkt-Kalibrierung.<br>Die Sonde darf bei der Nullpunkt-Aufnahme nicht eingetaucht sein ! Ein Strom-<br>Messwert der Sonde größer 4,5 mA wäre ein ungültiger Sonden-Nullpunktwert.                                                           |  |
| Error E 4  | Einstellung nur möglich nach Nullpunkt-Kalibrierung. Kalibrierung nochmals durch-<br>führen.                                                                                                    |  |
| Error E 5  | Eingestellte Höhe ist größer als Behälterhöhe. (Fehlerhafte Eingabe)                                                                                                    |  |
| Error E 6  | Der akt. Messwert ist zu klein als Referenzpunkt. Sonde muss eingetaucht sein !<br>Die eingestellte Höhe ist zu groß (=> Messwert ist zu klein).<br>Die Sonde muss eingetaucht sein! Nullpunkt-Kalibrierung neu durchführen.<br>Schritt 9: Offset Sonst Sondenfehler! |  |
| Error E 7  | Der aktuelle Messwert ist zu klein im Verhältnis zu eingegebener Behälterhö-<br>he/Behältervolumen.                                                                                                    |  |
| Error E 8  | Messwert (Sondenstrom) ist zu hoch - elektrischen Anschluss und Messbereich der<br>Sonde überprüfen, Stromversorgung neu einschalten, Eingabeschritte 3 u. 4 wie-<br>derholen. Ggf. Nullpunkt-Kalibrierung neu durchführen. Sonst Sondenfehler.                       |  |
| Error E 9  | Sondenstrom ist Null - es fließt kein Strom. Das Sondenkabel ist verpolt oder unter-<br>brochen; Kabelverlängerung überprüfen/neu anklemmen.                                                                                                    |  |
| Error E10  | Kalibrierungsfehler. Das Anzeigegerät von der Netzspannung trennen und nach 5 s neu einschalten. Sonst Sondenfehler.                                                                                                    |  |
| Error E11  | Warnung – Der Flüssigkeitspegel im Tank ist eigentlich zu gering für eine genaue<br>Einmessung. (Mit OK kann trotzdem fortgesetzt werden.)                                                                                                    |  |
| Error E12  | Noch kein Messwert von externem Tank 24 vorhanden.                                                                                                    |  |
|            |                                                                                                    |  |
|            | Fehlermeldungen Netzwerk                                                                                                    |  |
| Error N1   | Keine Netzwerk-Kommunikation - Problem mit dem internen Netzwerkadapter.                                                                                                    |  |

| Error N1 | Keine Netzwerk-Kommunikation - Problem mit dem internen Netzwerkadapter.<br>Das Gerät führt automatisch einen Reset des Adapters durch und versucht den<br>Steckadapter neuerlich anzusprechen.<br>Ankabelung des Netzwerks testweise abziehen bzw. überprüfen. |
|----------|----------------------------------------------------------------------------------------------------|
| Error N2 | Fehler bei der Netzwerk-Kommunikation oder Ankabelung oder Router :<br>Ankabelung des Netzwerks testweise abziehen bzw. überprüfen.<br>Ziehen Sie Ihren Netzwerk-Administrator zu Rate.                                                                         |

# FUNKTIONSKONTROLLE

Nach einer Befüllung der Behälter oder 1x jährlich prüfen, ob die Anzeige dem Füllstand entspricht.

## WEITERE TECHNISCHE DATEN

#### Anzeigegerät

| Versorgungsspannung:  | 230 V AC 50 Hz            | Schutzart:   | IP 30 oder IP 65<br>nach EN 60529 |
|-----------------------|---------------------------|--------------|-----------------------------------|
| Leistungsaufnahme:    | max. 2 VA                 |              |                                   |
| Messeingänge (4 x):   | 4 - 20mA; $U_0 = 20V$ ;   | Auflösung:   | 10 Bit                            |
|                       |                           | Genauigkeit: | ±1%                               |
| Abmessungen H x B X T | 120x120x49 (IP30)         | Gehäuse:     | Polystyrol (IP30)                 |
| in [mm]               | oder<br>130x130x60 (IP65) |              | oder<br>Polycarbonat (IP65)       |

#### Messsonde

| Spannung:          | 24 V DC                  | Schutzart:                                                          | IP 68 nach IEC 529  |  |
|--------------------|--------------------------|---------------------------------------------------------------------|---------------------|--|
| Werkstoffe:        | V4A ; POM;<br>FPM; HD-PE | Sondenlänge (ohne Kabel):<br>Kabellänge bei<br>150 / 250 mbar Sonde | 107 mm<br>5 m / 6 m |  |
|                    |                          | Länge Sondenanschlusskabel                                          | 6 m                 |  |
| Einbaulage:        |                          | hängend senkrecht oder liegend waagerecht                           |                     |  |
| Temperaturbereich: |                          | Medientemperatur                                                    | 0 ℃ bis + 45 ℃      |  |

#### Netzwerkanschluss

|--|

# ZUBEHÖRTEILE

| Bestell-<br>Nummer | Produktbezeichnung                                                                   | Verwendungshinweis                                                                      |
|--------------------|--------------------------------------------------------------------------------------|-----------------------------------------------------------------------------------------|
| 6023<br>6015       | Pegelmesssonde für<br>die Messeingänge 2 – 4 :<br>z.B. TDS-6023-6<br>oder TDS-6015-5 | Pegelmesssonde bis 0 - 2,90 m Ölsäule<br>Pegelmesssonde bis 0 - 2,90 m Ölsäule          |
| 12080              | Kabelverbindungsdose IP 65,<br>wasserdicht mit Druckausgleich                        | Zur Verlängerung des Sondenkabels,<br>z.B. im Domschacht oder außen.                    |
|                    | www.OilView.de                                                                       | Web-Server für das Bestandsmanagement<br>von Anlagentanks.<br>Fragen Sie an bei TECSON. |

### ANSCHLUSSPLAN

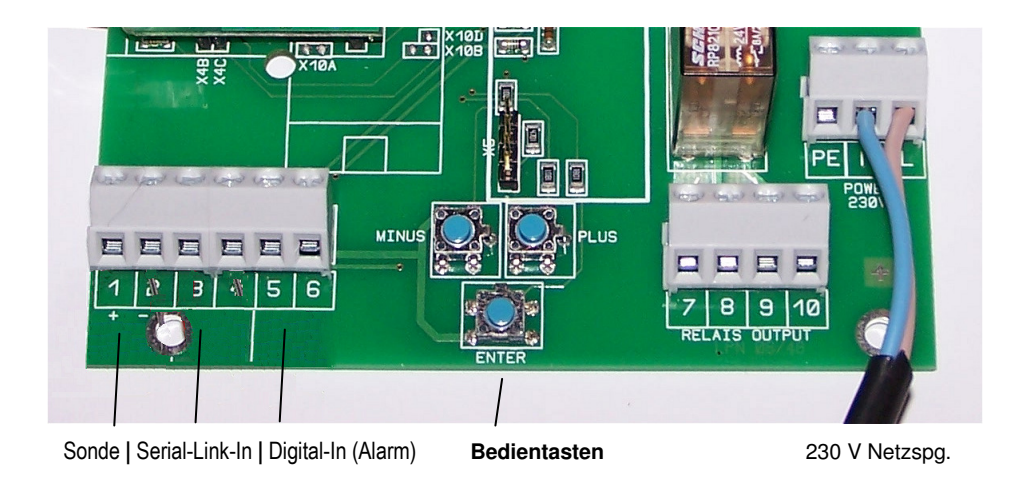

Klemmenreihe beim Tank-Spion Digital LX-NET :

Klemmenreihe beim Tank-Spion Digital LX-Q-Net :

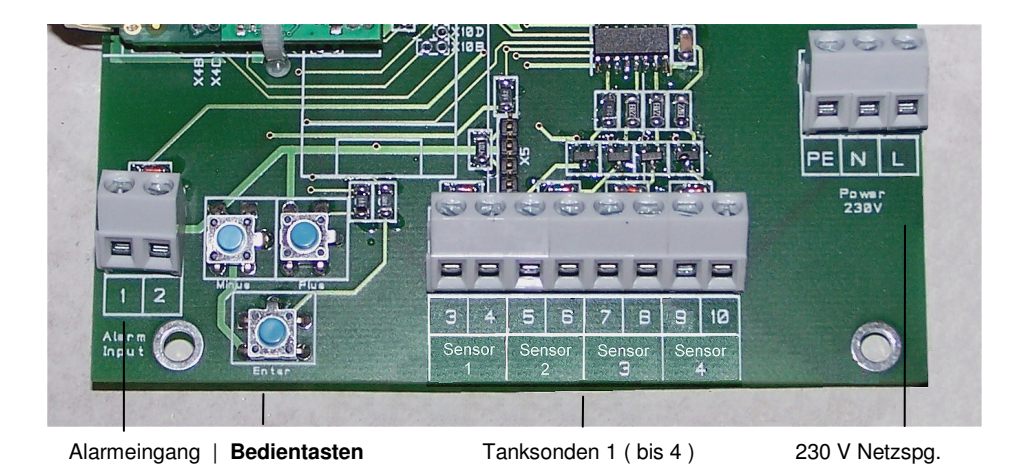

- Komplettgerät LX-NET Art-Nr. 12701 Tankmessanzeiger m. direktem Netzwerkanschluss

- Komplettgerät LX-Q-NET Art-Nr. 12704 Quadro-Gerät für 4 Sonden, m. Netzwerkanschluss

#### Zusatzdokumentation:

"Geräte mit Netzwerkanbindung"

Beschreibung der Netzwerklösungen mit diesen Geräten.

| Wartung:    | Wir empfehlen 1 x jährlich die angezeigten Literwerte auf Stimmigkeit zu<br>überprüfen.<br>Für eine einfache Überprüfung kann die Pegelsonde am Kabel hochge-<br>zogen werden, so dass die Sonde über dem Flüssigkeitsspiegel hängt. In<br>diesem Zustand sollte das Anzeigegerät 0 Liter anzeigen (+Toleranz).<br>Bei größerer Abweichung empfehlen wir neuerlich eine Offset-<br>Einmessung für diese Sonde, siehe Gerätemenu "9. Offset". |
|-------------|----------------------------------------------------------------------------------------------------|
|             |                                                                                                    |
| Hersteller: | TECSON-Digital<br>Wulfsfelder Weg 2a<br>D-24242 Felde<br>Tel. (+49) 4340 / 402530<br>Fax (+49) 4340 / 402529<br>Email: info@tecson.de<br>Internet: www.tecson.de                                                                                                    |